## UPDATING CHAPTER OFFICERS (as of July 2022)

## **Updating Chapter Officers**

- 1. Go to members.sweetadelines.com/membersonlymenu and log in.
- 2. Click the Chapter Portal
- 3. Click "Chapter Officers."
- 4. To remove a chapter officer, scroll down to their position and click "Remove." Membership Chair

The following are individuals related to this chapter as a Membership Chair:

| + Add New Employee          |       |                         |             |
|-----------------------------|-------|-------------------------|-------------|
| 1 [1 to 2 out of 2 records] |       |                         | Tools 🗸     |
| Name                        | Title | Email Address           | Actions     |
| Crockett, Laura             |       | laura@sweetadelines.com | Edit Remove |

- 5. To add a chapter officer:
  - a. click "Add New Employee" under the position.

## Treasurer/Finance Manager

The following are individuals related to this chapter as a treasurer/finance manager:

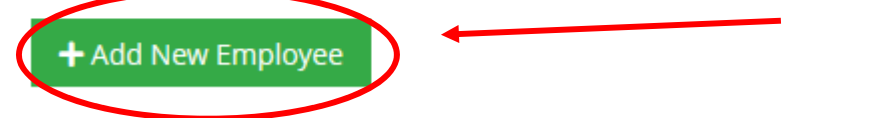

- b. Fill out the first and last name, and email address.
  - i. You must fill out the email address with their Sweet Adelines account email, or the system will not link their officer role to their account.
- c. Click "Add"
- d. It will take 1-2 business days for the officers to be added.